# Infos pratiques

#### Routeur mobile Wi-Fi 4G

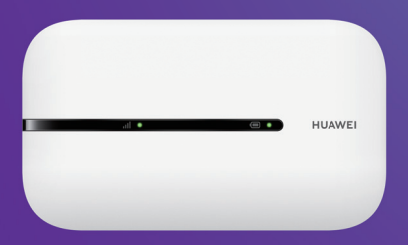

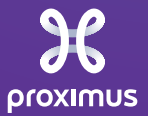

## Votre internet est rétabli?

**N'oubliez pas de remettre votre routeur mobile Wi-Fi 4G** au technicien Proximus lors de son passage.

Vous n'avez pas pu le faire? Vous disposez d'un mois pour nous retourner l'appareil via le service bpost. **Remettez le routeur mobile Wi-Fi 4G et son chargeur** de préférence dans sa boîte d'origine.

Rendez-vous ensuite dans le bpost Access Point de votre choix: https://parcel.bpost.be/fr/where-and-how-do-i-drop-my-parcel et mentionnez qu'il s'agit d'un « Proximus Mifi Return ». Cet envoi est bien entendu à nos frais.

#### Contactez-nous pour toute question ou si votre volume d'internet mobile est épuisé

si vous êtes professionnel au 0800 33 500,

si vous êtes un particulier au 0800 33 800.

Pour mieux vous aider, veuillez nous fournir le numéro d'appel indiqué sur le support de la carte SIM.

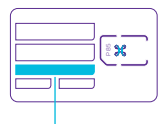

Numéro d'appel

## Installation

**1** Ouvrez l'appareil et insérez la carte SIM, puis fermez-le.

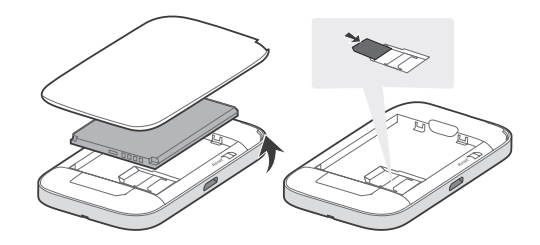

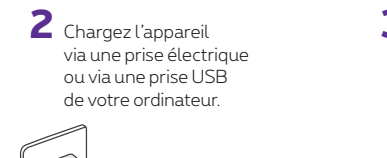

3 Allumez l'appareil en maintenant la touche marche/arrêt enfoncée.

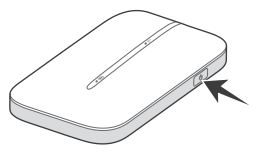

4 Connectez-vous en sélectionnant le réseau wi-fi sur votre ordinateur, smartphone ou tablette.

Entrez vos codes d'accès wi-fi. Vous trouverez le nom du réseau (SSID) et le mot de passe (WiFi Key) sur la face intérieure de votre routeur mobile Wi-Fi 4G.

Vous avez la possibilité de connecter jusqu'à 16 appareils.

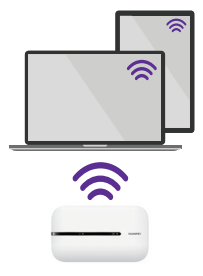

### Que signifient les témoins lumineux?

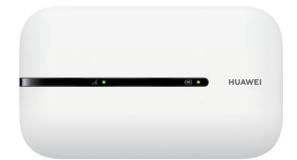

## Signal de haut débit mobile

- Vert: signal fort
- Jaune: signal faible
- Rouge: aucun signal

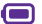

#### Charge de la batterie

- Vert: niveau de la batterie suffisant
- Vert clignotant: chargement de la batterie en cours
- Rouge: batterie faible
- (Clignotant lentement) En réserve

## Consultez ou modifiez les réglages (options)

Pour accéder à l'ensemble des infos et paramètres du routeur mobile Wi-Fi 4G-router rendez-vous sur **http://192.168.8.1**. Vous devez être connecté avec le réseau wi-fi de votre routeur mobile Wi-Fi 4G. Le nom d'utilisateur et le mot de passe par défaut sont **admin**.